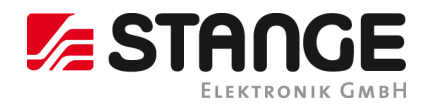

# **Operating Manual**

# SE7-ToolKit

| ToolKit                |                        |                        | -                       | ۰ |
|------------------------|------------------------|------------------------|-------------------------|---|
|                        |                        |                        |                         |   |
|                        |                        |                        |                         |   |
| EMVTest                | Plant Name             | Stange-Test            | Entgasungsofen          |   |
| 172.20.3.8 ONLINE 🕦    | 172.20.3.36 ONLINE 🕕   | 172.20.5.7 ONLINE 🕦    | 172.20.5.31 ONLINE 🕦    |   |
| ConfigPrint WinClient  | ConfigPrint WinClient  | ConfigPrint WinClient  | ConfigPrint WinClient   |   |
| PLC-Editor SE-Designer | PLC-Editor SE-Designer | PLC-Editor SE-Designer | PLC-Editor SE-Designer  |   |
| Salzablassbad 01       | Support LA             | Support LA             | Stange-Test-Theisen     |   |
| 172.20.5.36 ONLINE 1   | 172.20.5.68 ONLINE 1   | 172.20.5.90 ONLINE 1   | 172.20.5.114 ONLINE ①   |   |
| ConfigPrint WinClient  | ConfigPrint WinClient  | ConfigPrint WinClient  | ConfigPrint WinClient   |   |
| PLC-Editor SE-Designer | PLC-Editor SE-Designer | PLC-Editor SE-Designer | PLC-Editor SE-Designer  |   |
|                        |                        |                        |                         |   |
| Stange-Test            | SE707 MS 162           | Stange-Test            | Stange-Test             |   |
| 172.20.5.158 ONLINE () | 172.20.5.162 ONLINE () | 172.20.5.212 ONLINE () | 172.20.5.213 ONLINE (1) |   |
| ConfigPrint WinClient  | ConfigPrint WinClient  | ConfigPrint WinClient  | ConfigPrint WinClient   |   |
| PLC-Editor SE-Designer | PLC-Editor SE-Designer | PLC-Editor SE-Designer | PLC-Editor SE-Designer  |   |
| Stange-Test            | Stange-Test            | Stange-Test            | Stange-Test             |   |
| 172.20.5.214 ONLINE () | 172.20.5.215 ONLINE 🕦  | 172.20.5.216 ONLINE 🕦  | 172.20.5.217 ONLINE 🕦   |   |
| ConfigPrint WinClient  | ConfigPrint WinClient  | ConfigPrint WinClient  | ConfigPrint WinClient   |   |
| PLC-Editor SE-Designer | PLC-Editor SE-Designer | PLC-Editor SE-Designer | PLC-Editor SE-Designer  |   |

SE7-ToolKit unter Windows<sup>®</sup> XP / 7 / 10

- Geräte-Übersicht
- WinClient
- ConfigPrint
- PLC-Editor
- SE-Designer

für STANGE-Geräte SE-7xxx

# SE7-ToolKit

for Windows® XP / 7 / 10

- Device-Overview
- WinClient
- ConfigPrint
- PLC-Editor
- SE-Designer

for STANGE Devices SE-7xxx

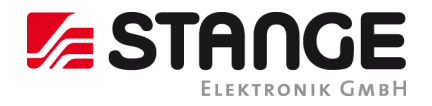

The present manual has been prepared with all possible care.

STANGE Elektronik GmbH can nonetheless not accept any liability for the essential correctness of foreign language terms and texts, if evidently their translation has been done by an expert translator who does not belong to our company.

The content of the present manual is, as well as appurtenant software products, ownership of the company STANGE Elektronik and protected by copyright. Reproduction is - entirely or in part - not permitted without express approval by the STANGE Elektronik company.

© STANGE Elektronik GmbH Gutenbergstraße 3 D-51645 Gummersbach Tel: (02261) 9579-0 Fax: (02261) 55212

Software version: v0.0.0.61 Documentation: July 2018

Registered trademarks:

Windows<sup>™</sup> and Windows NT<sup>™</sup> by Microsoft Corp., InTouch<sup>™</sup> by Wonderware Corp.

# **TELEPHONE SUPPORT:**

### +49 / 2261 / 9579-39

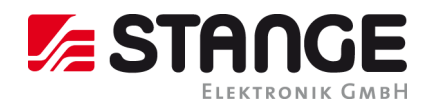

## Copyright

#### Keep documentation for future use!

This documentation is the intellectual property of STANGE Elektronik GmbH, which also has the exclusive copyright. Any modification of the content, duplication or reprinting of this documentation, as well as any distribution to third parties can only be made with the express permission of STANGE Elektronik GmbH.

STANGE Elektronik GmbH does not accept any liability for damages arising from the use of any incorrect or incomplete information contained in this documentation or any information missing there from.

STANGE Elektronik GmbH reserves the right to make complete or partial modifications to this document.

All brand and product names are trademarks or registered trademarks of the owner concerned.

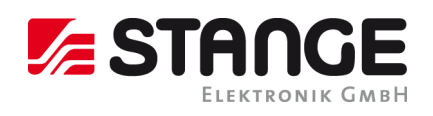

# Table of Contents

| SE7-TOOLKIT                                               | 5  |
|-----------------------------------------------------------|----|
| The functions of the SE7-ToolKit                          | 5  |
| INSTALLATION PREPARATIONS                                 | 5  |
| System Requirements                                       | 6  |
| SE7-TOOLKIT INSTALLATION                                  | 7  |
| SE7-TOOLKIT OVERVIEW                                      | 9  |
| Start Menu                                                |    |
| SE7-TOOLKIT TILE                                          |    |
| DOWNLOAD IN CASE OF NOT AVAILABLE SUBPROGRAM              |    |
| UPDATE IN CASE OF AGED SUBPROGRAM VERSION                 |    |
| UNINSTALL PROCESS OF THE SE7-TOOLKIT                      | 13 |
| INSTALLATION INSTRUCTIONS OF THE SUBPROGRAMS              | 14 |
| INSTALLATION: SE7-CONFIG-PRINT                            |    |
| INSTALLATION: SE7-WINCLIENT                               |    |
| INSTALLATION: SE7-PLC-EDITOR                              | 21 |
| Installation: SE-Designer                                 | 25 |
| FAQ – QUESTIONS / ANSWERS / SOURCES                       |    |
| WHY ARE NO TILES DISPLAYED?                               |    |
| Why can the SE-Designer not be executed under Windows XP? |    |
| WHY IS THE INFO BUTTON NOT DISPLAYED IN THE DEVICE TILE?  |    |
| WHY ARE THE BUTTONS SHOWN GREYED OUT IN THE DEVICE TILE?  |    |
| WHY IS ONLY THE WINCLIENT DISPLAYED IN THE DEVICE TILE?   |    |

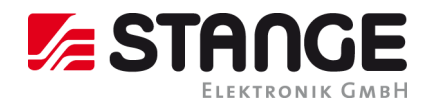

#### SE7-ToolKit

In this chapter you find an overview of the important software functions. Further information is described in the individual chapters of the manual.

#### The functions of the SE7-ToolKit

With the SE7-ToolKit you can let display you all available SE-7xx devices in your network and execute different functions:

- Display device info
- Open ConfigPrint, WinClient, PLC-Editor & SE-Designer with the actual and compatible version
- Updating the device overview
- Add device manually
- Set display options
- Call information about SE7-ToolKit version
- Search and install SE7-ToolKit update
- Call the operating manual

#### Installation preparations

Before you can work with the program the following preparations should be checked:

- 1. Check system requirements ( $\rightarrow$  General System Requirements)
- 2. Computer logon always as administrator or with administrator rights until the completion of work

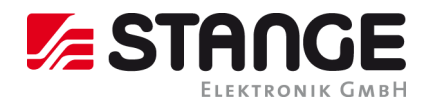

#### System Requirements

### System requirements:

| Hardware           | Minimum                                                                                                    |
|--------------------|----------------------------------------------------------------------------------------------------|
| Processor          | Core 2 Duo, ab 2,0 GHz                                                                                                    |
| Main memory        | 2 GB RAM                                                                                                    |
| Hard disk space    | 500 MB, recommended 1 GB                                                                                                    |
| Drive              | DVD-ROM                                                                                                    |
| Graphic board      | 1024 * 768 Pixel                                                                                                    |
|                    | 16 Bit colour depth                                                                                                    |
| Ethernet interface | for the communication with STANGE devices of the SE-7xx series                                                                                                    |
| Software           | Minimum                                                                                                    |
| Operating systems  | MS Windows XP-Professional SP2, Windows Vista, Windows 7, 32 Bit / 64 Bit, starting Home<br>Edition (no Starter-Edition); In case of using foreign languages Ultimate Edition is recommended;<br>Windows 10 incl. Framework 3.5 (Framework installation via Internet during ToolKit installation<br>possible. |
|                    | The SE-Designer is not compatible with MS Windows XP.                                                                                                    |

------

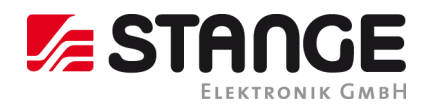

#### **SE7-ToolKit Installation**

Execute the SE7-Toolkit-Setup.exe file on the delivered installation CD in order to install the SE7-ToolKit. Follow the instructions of the setup program.

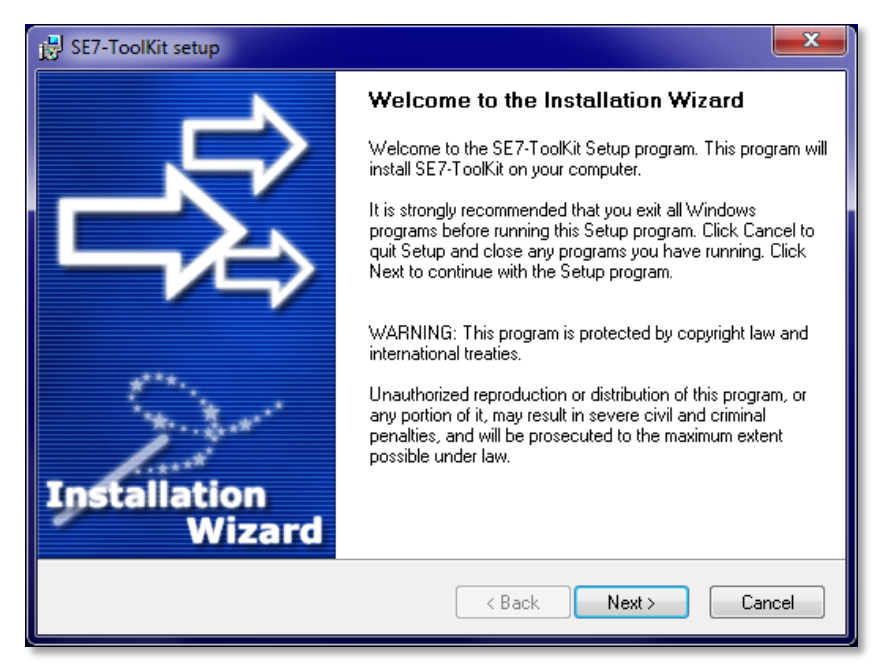

Figure 1: Start of the installation

| 😸 SE7-ToolKit setup                                                                                                    |
|----------------------------------------------------------------------------------------------------|
| License Agreement<br>Please read the following license agreement carefully.                                                                                                    |
| Please closely read the following license agreement. Do you accept all the terms of the following<br>license agreement?                                                                                                    |
| The present software is a product from the STANGE Elektronik GmbH company and protected by<br>copyright.<br>The software is provided under license only for personal usage, with further distribution prohibited.<br>With usage commencement the user agrees to the license conditions about the application of the<br>software product.<br>The software may only be used or copied within the license conditions about the application of<br>software products which are protected by copyright.<br>© STANGE Elektronik GmbH, 2015 |
|                                                                                                    |
| Ghost Installer® Wizard Cancel                                                                                                    |

Figure 2: Licensing agreement. Read the agreement and if you agree, set a hook and continue the installation by clicking "Next >".

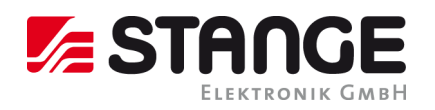

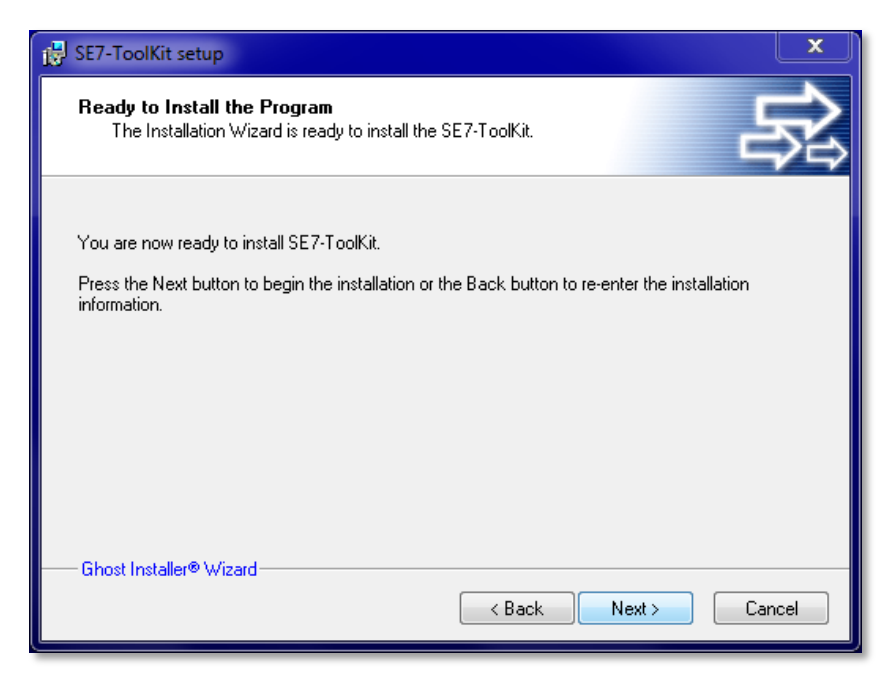

*Figure 3: Installation assistant. Click the "Next >" button in order to start the installation* 

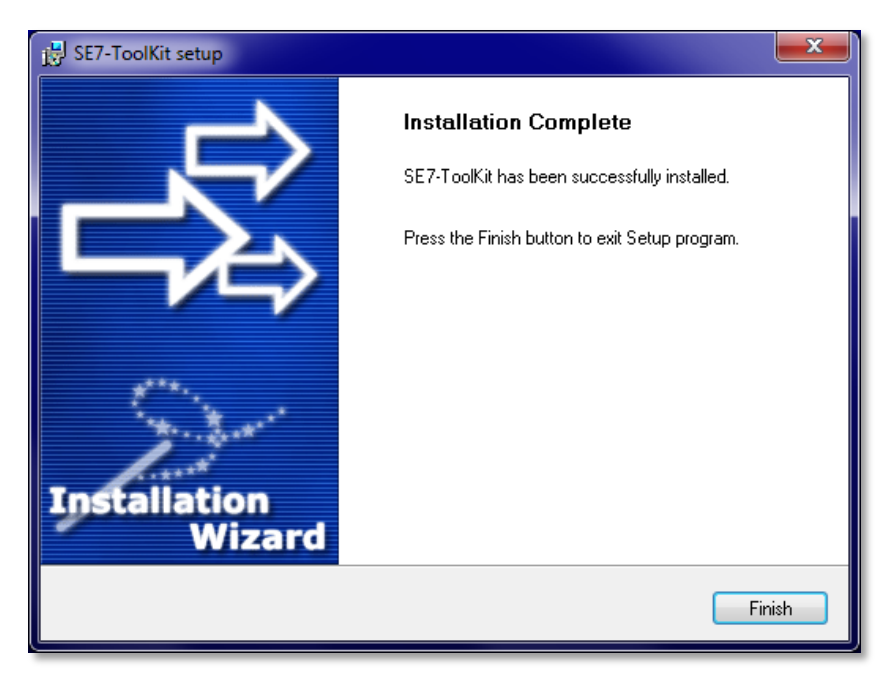

Figure 4: Installation completion

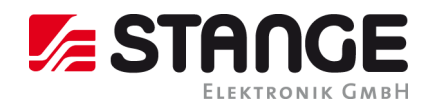

#### SE7-ToolKit overview

After the installation you can start the SE7-ToolKit. Therefor execute the SE7-ToolKit.exe which is located either in the program directory (All Programs/STANGE SE7-ToolKit/SE7-ToolKit) or on the desktop as link.

| E7-ToolKit                 |                          |                                                |                                                 |                                                | - 🗆 |
|----------------------------|--------------------------|------------------------------------------------|-------------------------------------------------|------------------------------------------------|-----|
| e                          |                          |                                                |                                                 |                                                |     |
|                            |                          |                                                |                                                 |                                                |     |
| E                          | //V Test                 | Plant Name                                     | Stange-Test                                     | Entgasungsofen                                 |     |
| 172.20.3.8                 | ONLINE 🕦                 | 172.20.3.36 ONLINE 🕕                           | 172.20.5.7 ONLINE 🕕                             | 172.20.5.31 ONLINE 🕦                           |     |
| ConfigPrint                | WinClient                | ConfigPrint WinClient                          | ConfigPrint WinClient                           | ConfigPrint WinClient                          |     |
| PLC-E ditor                | SE-Designer              | PLC-Editor SE-Designer                         | PLC-Editor SE-Designer                          | PLC-Editor SE-Designer                         |     |
|                            |                          |                                                |                                                 |                                                |     |
|                            | ant Marsan               | 10200                                          | CurrentIA                                       | CurrentIA                                      |     |
| 170 00 5 00                |                          |                                                |                                                 |                                                |     |
| 172.20.5.36                |                          | 172.20.5.44 UNLINE 🕥                           | 172.20.5.68 UNLINE 🕥                            | 172.20.5.90 UNLINE 🕥                           |     |
| ConfigPrint                | WinClient                | ConfigPrint WinClient                          | ConfigPrint WinClient                           | ConfigPrint WinClient                          |     |
| PLC-E ditor                | SE-Designer              | PLC-Editor SE-Designer                         | PLC-Editor SE-Designer                          | PLC-Editor SE-Designer                         |     |
|                            |                          |                                                |                                                 |                                                |     |
| Change                     | Test Theires             | Change Test                                    | SE707 MS 102                                    | Stange Test                                    |     |
| Stange-                    | Contraction Contraction  | Stange-Test                                    |                                                 | Stange-Test                                    |     |
| 172.20.5.114               |                          | 172.20.5.158 UNLINE 🕚                          | 172.20.5.162 UNLINE ()                          | 172.20.5.214 UNLINE 🕦                          |     |
| ConfigPrint                | WinClient                | ConfigPrint WinClient                          | ConfigPrint WinClient                           | ConfigPrint WinClient                          |     |
| PLC-E ditor                | SE-Designer              | PLC-Editor SE-Designer                         | PLC-Editor SE-Designer                          | PLC-Editor SE-Designer                         |     |
|                            |                          |                                                |                                                 |                                                |     |
| Char                       | ngo Tost                 | Stance Test                                    | Stance Test                                     | Stange Test                                    |     |
| 170 00 5 015               |                          |                                                |                                                 |                                                |     |
| 172.20.3.213               | UNLINE 🚺                 | 172.20.3.216 UNLINE U                          | 172.20.3.217 UNLINE 🔰                           | 172.20.3.218 UNLINE U                          |     |
|                            |                          |                                                |                                                 |                                                |     |
| ConfigPrint                | WinClient                | ConfigPrint WinClient                          | ConfigPrint WinClient                           | ConfigPrint WinClient                          |     |
| ConfigPrint<br>PLC-Editor  | WinClient<br>SE-Designer | ConfigPrint WinClient PLC-Editor SE-Designer   | ConfigPrint WinClient PLC-Editor SE-Designer    | ConfigPrint WinClient PLC-Editor SE-Designer   |     |
| ConfigPrint<br>PLC-E ditor | WinClient<br>SE-Designer | ConfigPint WinClient<br>PLC-Editor SE-Designer | ConfigPrint WinClient<br>PLC-Editor SE-Designer | ConfigPint WinClient PLC-Editor SE-Designer    |     |
| ConfigPrint<br>PLC-Editor  | WinClient<br>SE-Designer | ConfigPint WinClient<br>PLC-Editor SE-Designer | ConfigPint WinClient<br>PLC-Editor SE-Designer  | ConfigPint WinClient<br>PLC-Editor SE-Designer |     |

Figure 5: SE7-ToolKit overview

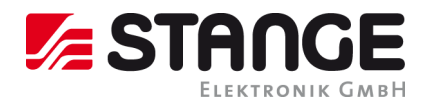

#### Start Menu

A "Start" button is located in the upper part of the SE7-ToolKit that calls the following sub menu:

| 📰 SE7-ToolKit          |                                       |                        |                        | - | o x |
|------------------------|---------------------------------------|------------------------|------------------------|---|-----|
| Home                   |                                       |                        |                        |   |     |
| C 1 2                  | onfigPrint SE7-PLC-Editor SE-Designer | Config                 |                        |   |     |
|                        |                                       |                        |                        |   | ^   |
| EMV Test               | Plant Name                            | Stange-Test            | Entgasungsofen         |   |     |
| 172.20.3.8 ONLINE 🕦    | 172.20.3.36 ONLINE 🕦                  | 172.20.5.7 ONLINE 🕦    | 172.20.5.31 ONLINE 🕦   |   |     |
| ConfigPint WinClient   | ConfigPint WinClient                  | ConfigPint WinClient   | ConfigPrint WinClient  |   |     |
| PLC-Editor SE-Designer | PLC-Editor SE-Designer                | PLC-Editor SE-Designer | PLC-Editor SE-Designer |   |     |
|                        |                                       |                        |                        |   |     |

\_\_\_\_\_

Figure 6: Open start menu

In this sub menu the following actions can be executed (from left to right).

- The device list below is refreshed by clicking the blue arrows.
- Clicking the "i" calls information about the SE7-ToolKit. Here you can open the Eventviewer or check for updates.

| 📰 SE7-ToolKit                                                                    |                   | ×     |
|----------------------------------------------------------------------------------|-------------------|-------|
| SE7-ToolKit                                                                      |                   |       |
| Version: 1.0.0.45<br>Built on 7/31/2018 12:39:08<br>Copyright © Stange Elektroni | PM<br>k GmbH 2016 |       |
| Eventviewer                                                                      | Check for Update  | Close |

Figure 7.1: SE7-ToolKit information

- The operating manual is called by clicking "?".
- The following 3 buttons open the programs, SE7-ConfigPrint, SE7-PLC-Editor or SE-Designer.
- A click to "Config ..." enables the manual adding of devices and modification of display options.

| /qq [ | )evices:     |             | Display options: |
|-------|--------------|-------------|------------------|
|       | IP IP        | Name        | ConfigPrint      |
|       | 172.20.5.10  | Device_01   | PLC-Editor       |
|       | 172.20.5.152 | Device_02   | SE-Designer      |
|       | 172.20.5.158 | Stange-Test | WinClient        |
|       | 172.20.5.215 | Stange_01   |                  |
| •     | 172.20.5.51  | Device_104  | 🖂 Online view    |
| *     |              |             | Manually added   |
|       |              |             |                  |
|       |              |             |                  |
|       |              |             |                  |

Figure 7.2: SE7-ToolKit Config ...

The start menu is displayed continuously by double click on the "Start" menu.

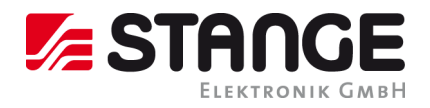

#### SE7-ToolKit tile

The SE-7xx device list is located in the lower part of the SE7-ToolKit. All SE7 devices are displayed which are available in your network (blue tiles) and the manually added devices (yellow tiles). Each device has an own IP address and is displayed by a separate tile:

| Stange-Test<br>172.20.5.51 | Stange-Test 172.20.5.158 ONLINE ①     |
|----------------------------|---------------------------------------|
| ConfigPrint WinClient      | ConfigPrint WinClient                 |
| PLC-Editor SE-Designer     | PLC-Editor SE-Designer                |
|                            |                                       |
| igure 8.1: Device tile     | Figure 8.2: Device tile manually adde |

Figure 8.2: Device tile manually added

The tiles are built up from top to bottom like follows (see figure 8.1 and 8.2):

- **Device designation**
- Associated IP
- Online state
- Info-Tooltip
- 4 buttons to open the corresponding programs (ConfigPring, WinClient, PLC-Editor & SE-Designer)

Holding the mouse on the 🕕 icon a tooltip opens which displays the device information.

| Plant Name                      | Sta         | nge-Test                                                              |                       | (       | Entgas | ungsofen    |
|---------------------------------|-------------|-----------------------------------------------------------------------|-----------------------|---------|--------|-------------|
| 172.20.3.36 ONLINE 🕦            | 172.20.5.7  | online 🕦                                                              |                       | 172.20. | 5.31   | ONLINE 🕦    |
| ConfigPrint WinClient Device Ir | nfo's:      |                                                                       |                       |         | Print  | WinClient   |
| PLC-Editor SE-Design            |             | Interpreter Version: 7<br>Function Version: 7<br>Protocol Version: 11 | 0.9.10<br>.0.1.5<br>I | 13      | ditor  | SE-Designer |
|                                 |             | System ID: BC7F18<br>UI System: 2.2.6.2<br>Windows Version: 7         | C4-30                 | 05-D3AA |        |             |
| 18289                           |             |                                                                       |                       |         | - Supp | port LA     |
| 172.20.5.44 ONLINE C Plant Na   | me          |                                                                       |                       |         | 1.90   | ONLINE 🕕    |
| ConfigPrint WinClient           | ConfigPrint | WinClient                                                             |                       | Confi   | gPnint | WinClient   |
| PLC-E ditor SE-Designer         | PLC-E ditor | SE-Designer                                                           |                       | PLC-I   | Editor | SE-Designer |
|                                 |             |                                                                       |                       |         |        | )           |

Figure 9: Display of the device information according to IP address

Four different buttons are available below the corresponding unit name (see figure 8) which offers the main functions of the SE7-ToolKit. The compatible and actual programs (ConfigPrint, WinClient, PLC-Editor & SE-Designer) can be opened by operation the corresponding button of the desired device.

This saves a lot of time because different parameters of the SE-7xx device are also transferred by opening the programs. This has the advantage that the SE-7xx compatible program can be opened directly and you can continue working further without making changes (like IP input) or find and install a compatible device version.

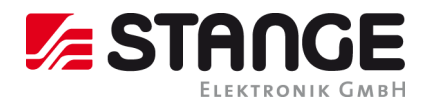

\_\_\_\_\_

#### Download in case of not available subprogram

The SE7-ToolKit automatically recognizes whether the compatible versions of the subprograms ConfigPrint, WinClient, PLC-Editor or SE-Designer are already installed or not.

If one of those programs is not installed on your computer then the SE7-ToolKit recommends a download with following installation.

The SE7-ToolKit searches for an installation at different places:

- 1. If a suitable installation file is deposited in the SE7-ToolKit directory?
- 2. If a suitable installation file is deposited on the corresponding device?

A dialog window "Download available" appears if one of the two points is fulfilled:

| Download available!                                                                                                    | $\times$ |
|----------------------------------------------------------------------------------------------------|----------|
| No installation found!<br>It will recommend downloading and installing a suitable version.<br>Would you like to download and install a suitable version? |          |
| <u>Y</u> es <u>N</u> o                                                                                                    |          |

Figure 10: Download & installation in case of not available subprogram (ConfigPrint, WinClient, PLC-Editor or SE-Designer)

Simply confirm with "Yes" and the download is executed and the installation started.

#### Update in case of aged subprogram version

If you already have installed a compatible subprogram (ConfigPrint, WinClient, PLC-Editor or SE-Designer) then the SE7-ToolKit automatically recognizes whether this subprogram is aged and searches for a compatible update.

The SE7-ToolKit searches for an update at different places:

- 1. Is a suitable installation file deposited in the SE7-ToolKit directory?
- 2. Is a suitable installation file deposited on the corresponding device?

\_\_\_\_

An "Update Available!" dialogue appears if one of the two points is fulfilled:

| Update available!                                                                                                    | $\times$ |
|----------------------------------------------------------------------------------------------------|----------|
| Update available!<br>It will recommend downloading and installing the update.<br>Do you want to download and install the update? |          |
| <u>Y</u> es <u>N</u> o                                                                                                    |          |

Figure 11: Update & installation in case of aged subprogram (ConfigPrint, WinClient, PLC-Editor or SE-Designer)

Simply confirm with "Yes" and the download of the update is executed and afterwards the installation is started.

#### Uninstall process of the SE7-ToolKit

Proceed like follows if you want to uninstall the SE7-ToolKit:

- 1. Either open the "Uninstall SE7-ToolKit.exe" file which is located under "All Programs/STANGE SE7-ToolKit/Uninstall SE7-ToolKit" or open the program manager under "Control Panel/All Control Panel Icons/Programs and Features".
- 2. Simply follow the uninstall steps:

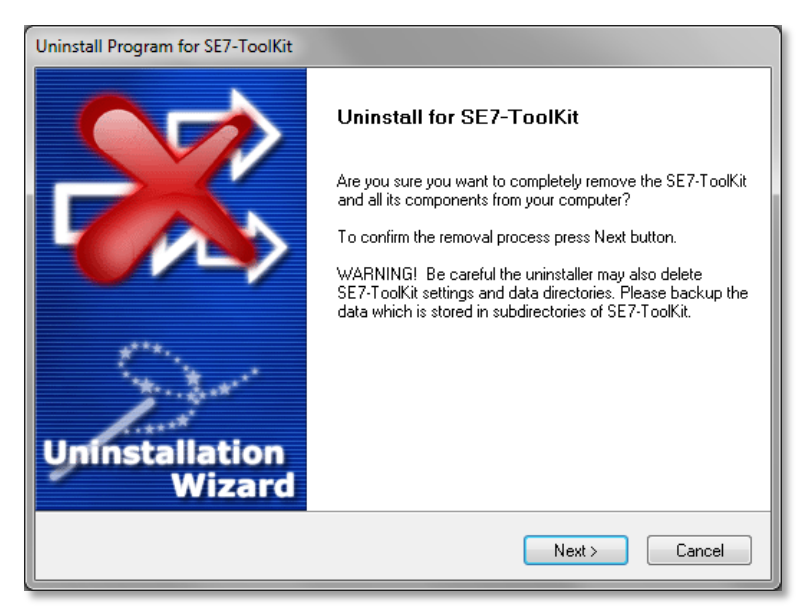

Figure 12: Uninstall process for SE7-ToolKit, continue by clicking on "Next >"

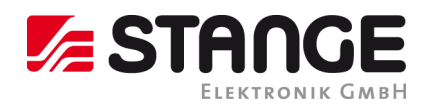

| Uninstall Program for SE7-ToolKit |                                                                                                    |
|-----------------------------------|----------------------------------------------------------------------------------------------------|
| Uninstallation<br>Wizard          | Uninstall Succeeded<br>Ghost Installer successfully removed SE7-ToolKit and all its<br>components from your computer.<br>Click on the Finish dialog button to exit the uninstallation<br>process. |
|                                   | Finish                                                                                                    |

Figure 13: Confirm uninstall succeeded with "Finish"

#### Installation instructions of the subprograms

The following chapter explains the installation of the subprograms (ConfigPrint, WinClient, PLC-Editor & SE-Designer). The SE7-ToolKit automatically recognizes if a compatible version of the subprogram is already installed on the computer or not and offers an update function.

If you want to install the subprograms manually, then you can find them either on the installation DVD, in the SE7-ToolKit installation folder in the subfolder "ToolSetups" or on our homepage:

( http://www.stange-elektronik.com/en/downloads.html ).

Please use the corresponding operating manual or send an E-Mail to our support (<u>mailto:support@stange-elektronik.de</u>).if you have questions concerning the operation or the uninstall process of subprograms.

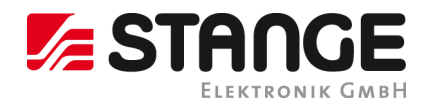

#### Installation: SE7-Config-Print

Follow the installation instructions:

| 🛃 SE7-Config-Print setup                                                                             |                  |
|----------------------------------------------------------------------------------------------------|------------------|
| Language Selection<br>Select a language you would like the wizard                                    | to proceed with. |
| Choose installation language:<br>Englisch (USA)<br>Deutsch (Deutschland)<br>Französisch (Frankreich) |                  |
| Ghost Installer® Wizard                                                                              | Next > Cancel    |

Figure 14: Choose installation language.

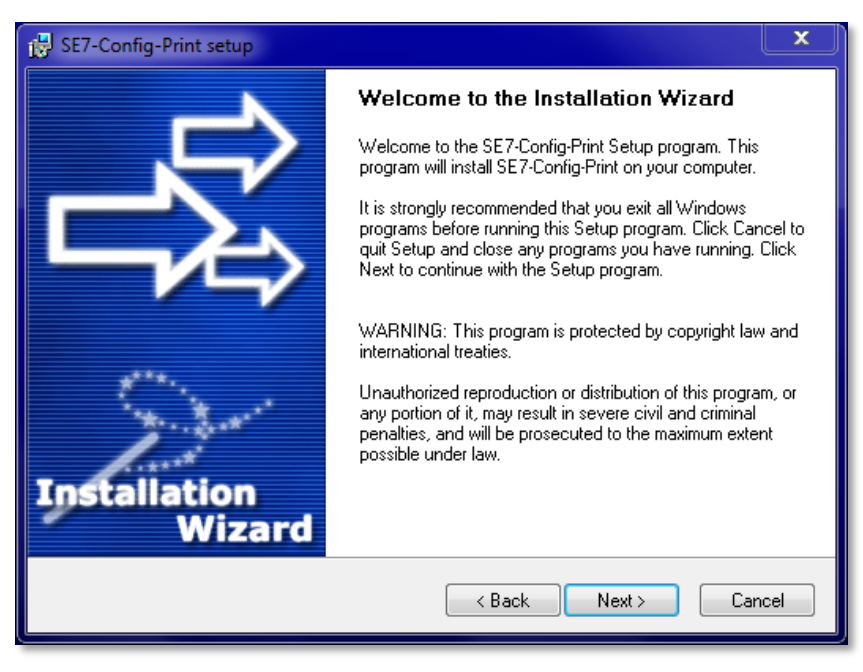

Figure 15: Welcome to the installation wizard. The installation is continued by clicking the "Next >"button

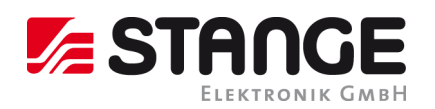

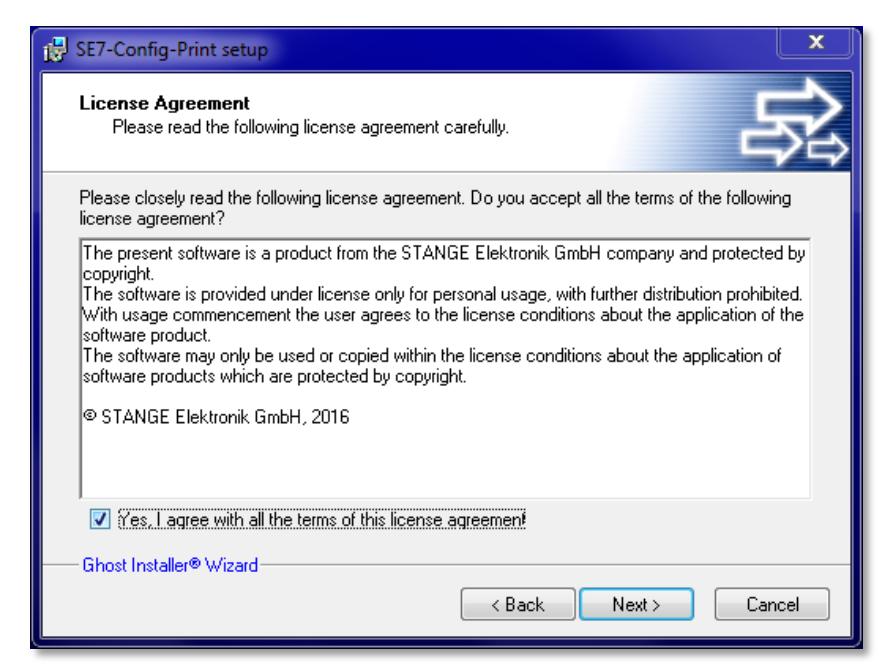

Figure 16: Licensing agreement. Read the agreement and if you agree, set a hook and continue the installation by clicking "Next >"..

| BE7-Config-Print setup                                                                                                    | ×      |
|----------------------------------------------------------------------------------------------------|--------|
| Program Group<br>Select the program group where the Installation Wizard will install<br>application shortcuts.                                                                                                    |        |
| Select program group:                                                                                                    |        |
| STANGE SE7-Config-Print                                                                                                    |        |
| Accessories<br>Administrative Tools<br>Adobe<br>Adobe Design Standard CS5.5<br>Adobe LiveCycle ES2<br>Axantum AxCrypt<br>Canon Utilities<br>CCleaner<br>CD-LabelPrint<br>CoDeSys<br>EPSON Scan<br>FileZilla FTP Client<br>Games |        |
| Criust installel® wizalu                                                                                                    | Cancel |

Figure 17: Select your program group or indicate your own.

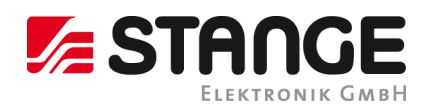

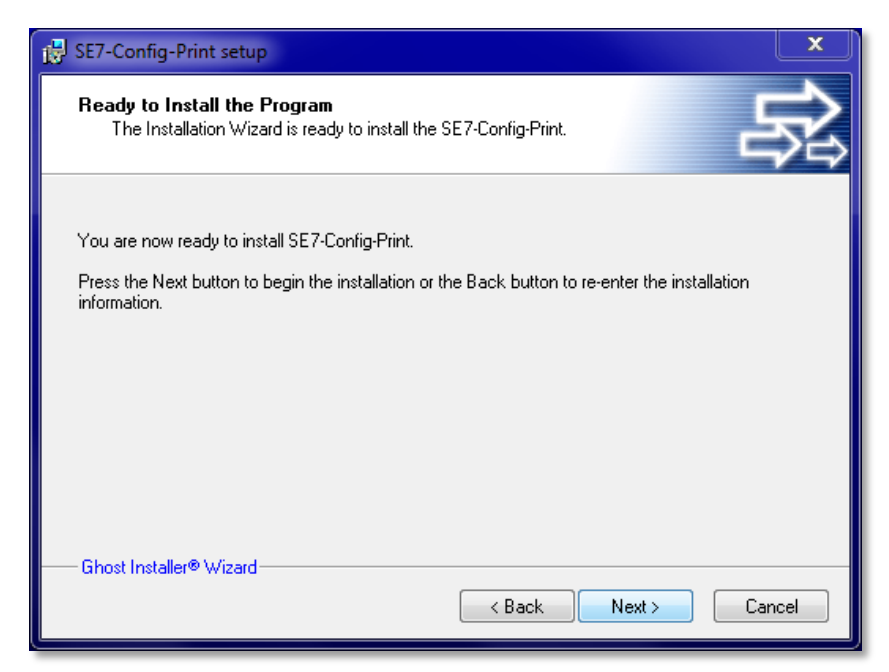

Figure 18: Start the installation by clicking on the "Next >" button.

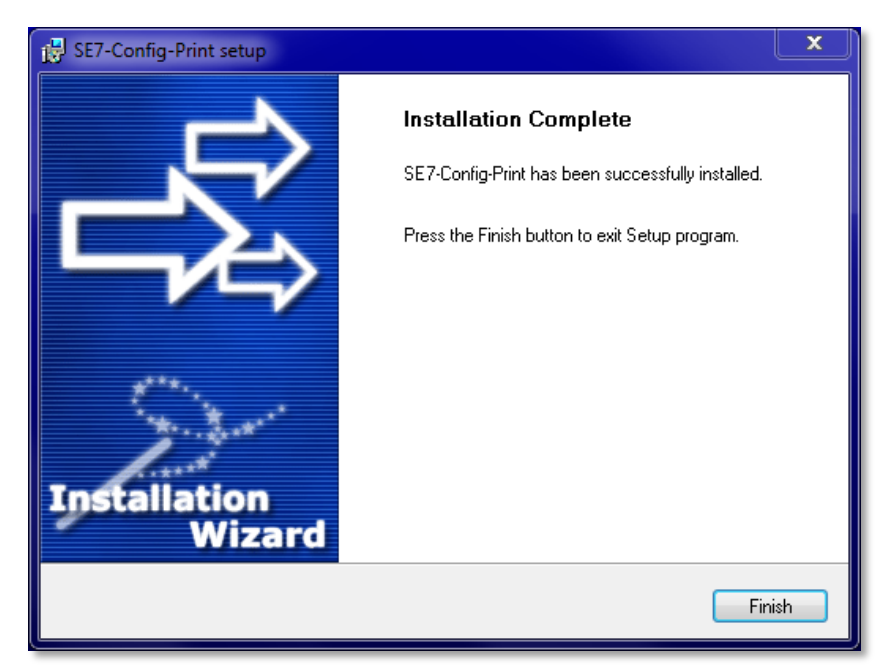

Figure 19: With a click on "Finish" the installation is completed and you can start the SE7-Config-Print program.

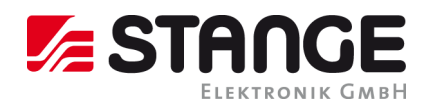

| 🖨 SE7-Config-Print / Sta   | Range Elektronik GmbH / Version: 2.1.20.4                  | - • 💌 |
|----------------------------|------------------------------------------------------------|-------|
| Unit-IP:<br>Project-Title: | 17220555 User. Password: 5 00<br>Language. V Data: 3 27/27 |       |
|                            |                                                            | E     |
| Start (<br>Content:        | - Export: PDF - Export: 2.1.20.4                           | Close |

Figure 20: Surface of the SE7-Config-Print

Installation: SE7-WinClient

Please follow the installation instructions:

| SE7-WinClient setup                                                                                  | X      |
|----------------------------------------------------------------------------------------------------|--------|
| Language Selection<br>Select a language you would like the wizard to proceed with.                   | 影      |
| Choose installation language:<br>Englisch (USA)<br>Deutsch (Deutschland)<br>Französisch (Frankreich) |        |
| Ghost Installer® Wizard                                                                              | Cancel |

Figure 21: Choose installation language.

\_\_\_\_\_

\_\_\_\_

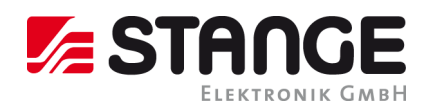

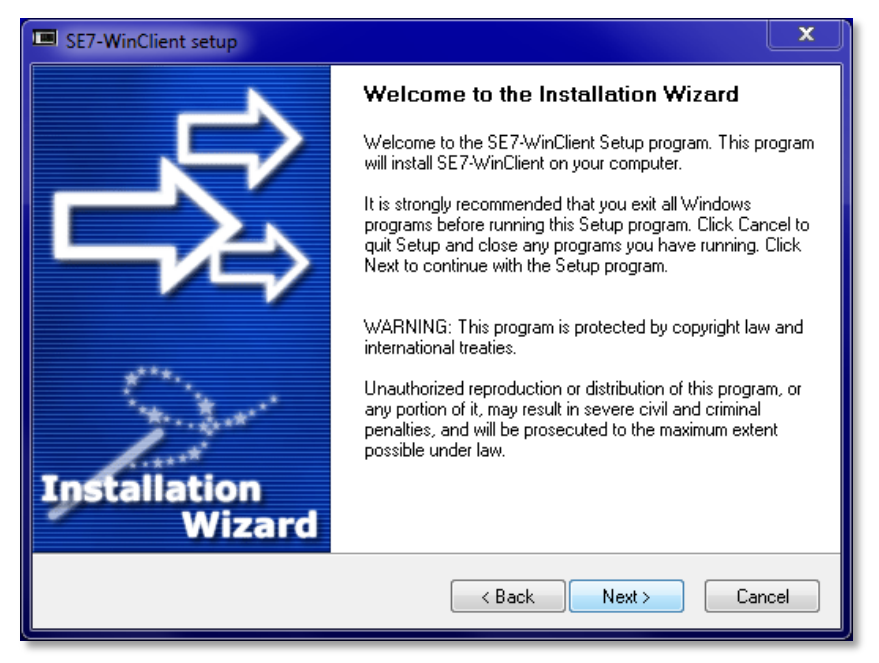

Figure 22: Welcome to the installation wizard. The installation continues by clicking "Next >"

| E SE7-WinClient setup                                                                                                    | x               |
|----------------------------------------------------------------------------------------------------|-----------------|
| License Agreement<br>Please read the following license agreement carefully.                                                                                                    | <b>}</b>        |
| Please closely read the following license agreement. Do you accept all the terms of the following<br>license agreement?                                                                                                    | ,               |
| The present software is a product from the STANGE Elektronik GmbH company and protected I<br>copyright.<br>The software is provided under license only for personal usage, with further distribution prohibite<br>With usage commencement the user agrees to the license conditions about the application of th<br>software product.<br>The software may only be used or copied within the license conditions about the application of<br>software products which are protected by copyright.<br>© STANGE Elektronik GmbH, 2016 | by<br>.d.<br>ne |
| Yes, Lagree with all the terms of this license agreement                                                                                                    |                 |
| Ghost Installer® Wizard Kack Next > Cance                                                                                                    | el              |

Figure 23: Licensing agreement. Read the agreement and if you agree, set a hook and continue the installation by clicking "Next >".

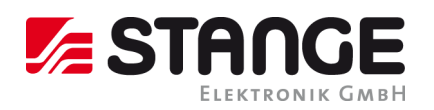

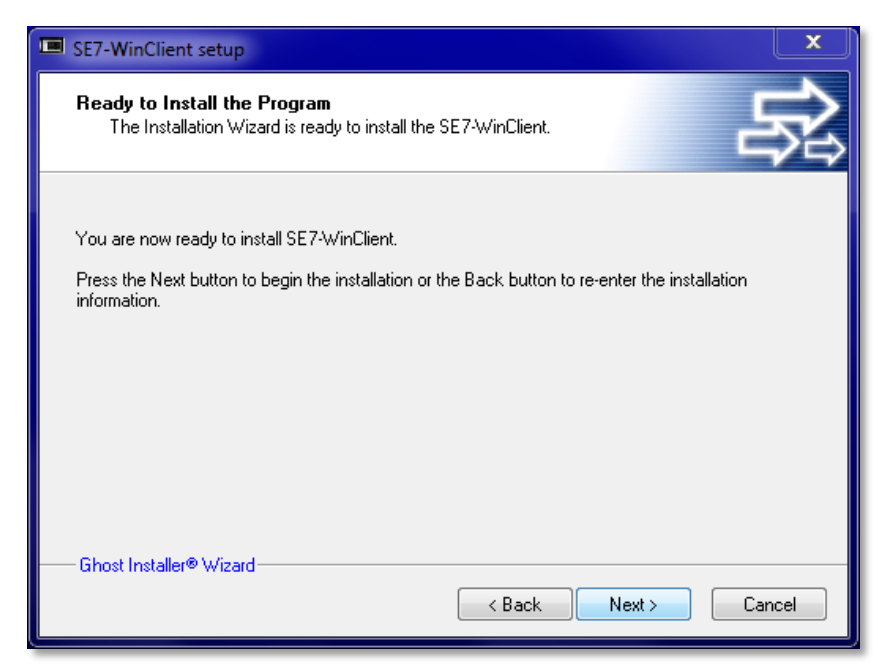

Figure 24: Start the installation by clicking "Next >".

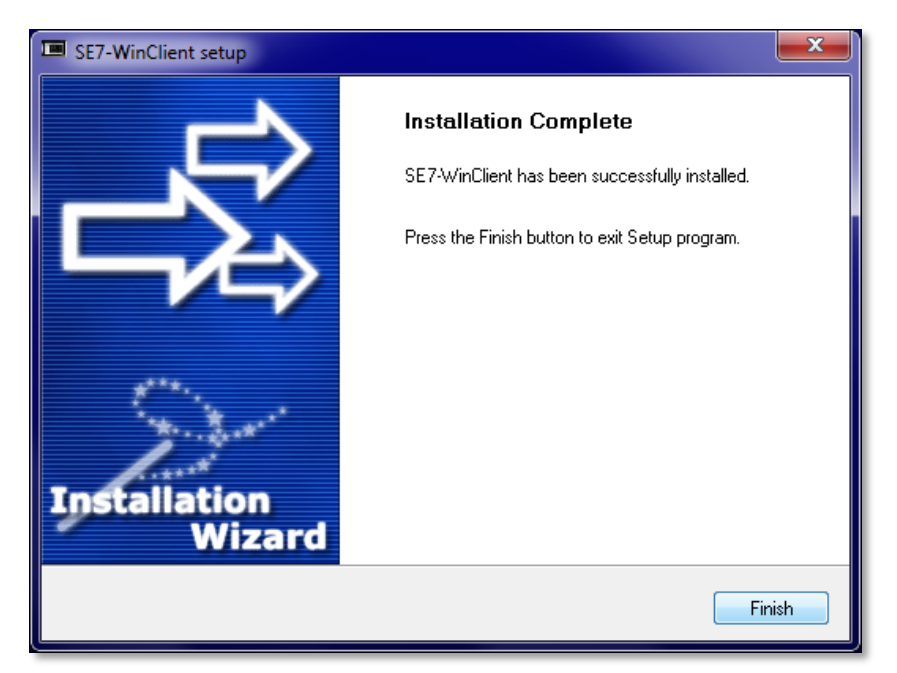

*Figure 25: The installation is competed by clicking on "Finish" and the SE7-WinClient can be started.* 

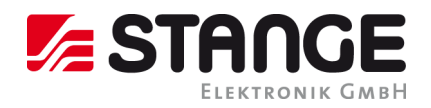

| P Stange Elektronik GmbH WinClient-70 PROGRAMM | 2 - REMOTE for Version 2.2.6.0 - | 172.20.5.31<br>RIEB | BETRIEB |
|------------------------------------------------|----------------------------------|---------------------|---------|
| Programmgeber                                  | Regler                           | Visu                | Alarme  |
| Prozessdaten                                   | Datenlogger                      | Konfiguration       | Login   |

Figure 26: Surface of the SE7-WinClient

Installation: SE7-PLC-Editor

Please follow the installation instructions:

| BE7-PLC-Editor setup                                                                                 | x |
|----------------------------------------------------------------------------------------------------|---|
| Language Selection<br>Select a language you would like the wizard to proceed with.                   |   |
| Choose installation language:<br>Englisch (USA)<br>Deutsch (Deutschland)<br>Französisch (Frankreich) |   |
| Ghost Installer® Wizard Next > Cancel                                                                |   |

Figure 27: Choose installation language.

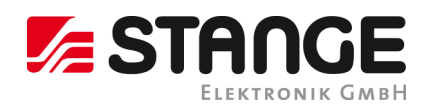

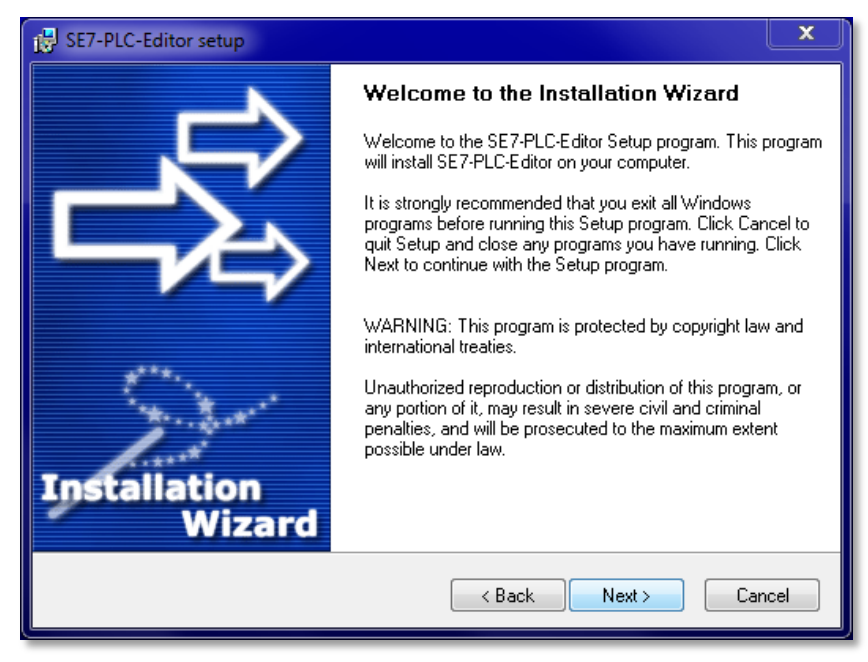

Figure 28: Welcome to the installation wizard. The installation continues by clicking the "Next >" button

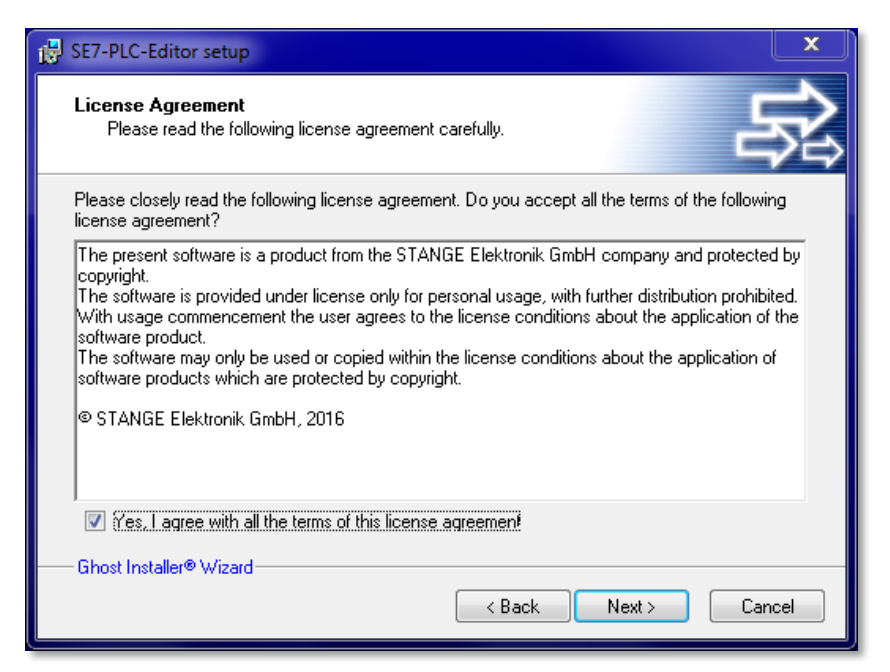

Figure 29: License agreement. Read the agreement and if you agree, set a hook and continue the installation by clicking "Next >".

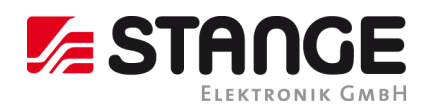

| 🛃 SE7-PLC-Editor setup                                                                                                    | X             |
|----------------------------------------------------------------------------------------------------|---------------|
| Destination Folder<br>Click Next to install the application to this folder, or click Browse to install to a<br>different location.          | Ŕ             |
| Select the destination folder where you want to install SE7-PLC-Editor. To install to<br>location, click Browse, and select another folder. | , a different |
| Select installation folder:<br>C:\Program Files (x86)\SE7-PLC-Editor                                                                        | Browse        |
| Disk space usage                                                                                                    | View          |
| Ghost Installer® Wizard                                                                                                    | Cancel        |

*Figure 30: Select installation folder. We recommend not changing the target folder because the SE7-ToolKit will not find the PLC-Editor and might lead to problems!* 

| BET-PLC-Editor setup                                                                                                    | ×      |
|----------------------------------------------------------------------------------------------------|--------|
| Program Group<br>Select the program group where the Installation Wizard will install<br>application shortcuts.                                                                                                    |        |
| Select program group:                                                                                                    |        |
| STANGE SE7-PLC-Editor                                                                                                    |        |
| Accessories<br>Administrative Tools<br>Adobe<br>Adobe Design Standard CS5.5<br>Adobe LiveCycle ES2<br>Axantum AxCrypt<br>Canon Utilities<br>CCleaner<br>CD-LabelPrint<br>CoDeSys<br>EPSON Scan<br>FileZilla FTP Client<br>Games |        |
| Criust installel® wizalu                                                                                                    | Cancel |

Figure 31: Select a program group or indicate an own.

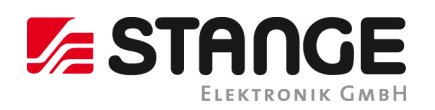

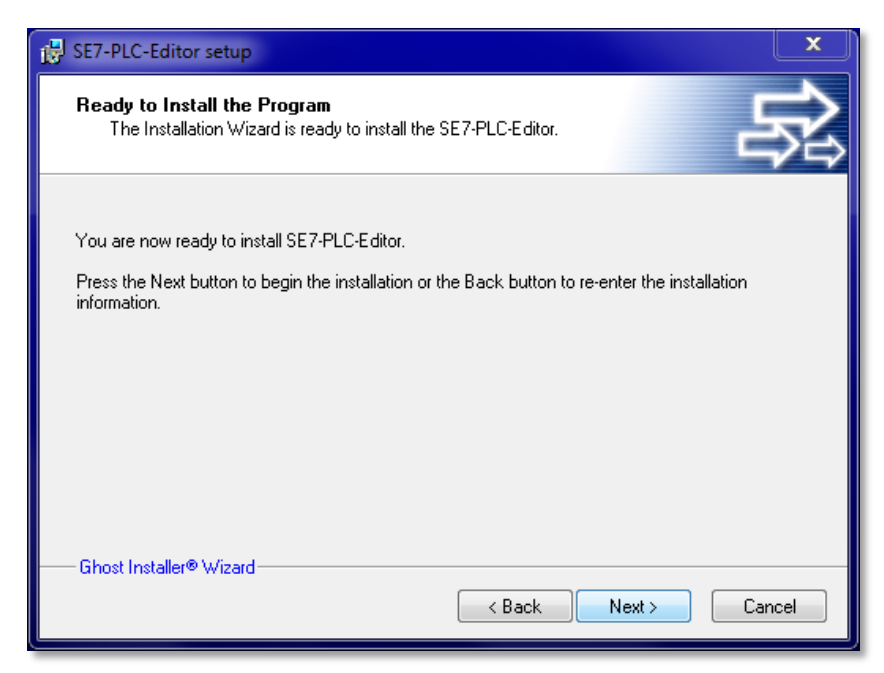

Figure 32: Start the installation process with "Next >".

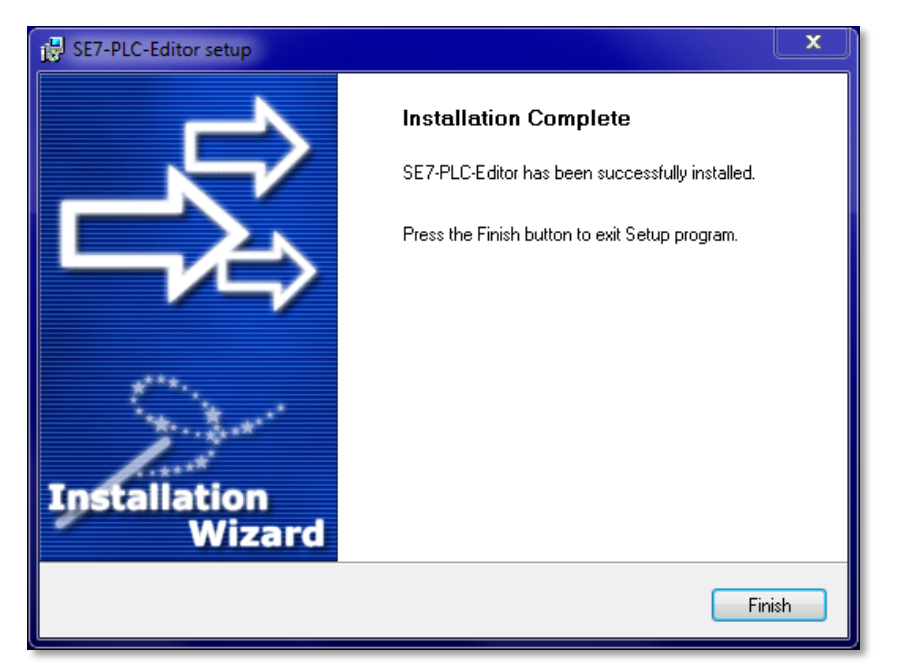

*Figure 33: Installation is completed by clicking "Finish" and the SE7-PLC-Editor can be started.* 

\_\_\_\_

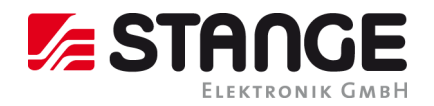

| 19 I                                                                                                    | SE7-PLC-Editor / Stange Elektronik GmbH / Version 1.0.1.6                                                                       |
|----------------------------------------------------------------------------------------------------|----------------------------------------------------------------------------------------------------|
| Project Options Help Show 2nd Editor Versio                                                                                                    | n 1.0.1.6                                                                                                    |
| PNew Copen Save Load Send File                                                                                                    | Automatic annotation Delete all comments<br>Editor                                                                              |
| Name Description Editor Symbol-List                                                                                                    |                                                                                                    |
| 0001         0002           0003         0004           0005         0006           0007         0008           0009         0010           0011         0011           0012         0013           0014         0015           0015         0016           0016         0017           0017         0018           0019         0019           0019         0019 | SE7-PLC-Editor<br>P: 172.20.5.51<br>User: administrator<br>Password:<br>save (during this session)<br>COP Comment<br>OP Comment |
| Error-Results: 0 Error(s)<br>Row-No.<br>Project-Source - Editor - Symbol-List -                                                                                                    | Image: project constraints       Row-No.     Statement                                                                          |

Figure 34: Surface of the SE7-PLC-Editor

Installation: SE-Designer

The SE-Designer is not compatible with MS Windows XP.

Follow the installation instructions:

| 🖶 SE Designer setup                                                                | ×      |
|------------------------------------------------------------------------------------|--------|
| Language Selection<br>Select a language you would like the wizard to proceed with. | 轮      |
| Choose installation language:                                                      |        |
| Deutsch (Deutschland)                                                              |        |
|                                                                                    |        |
|                                                                                    |        |
| %UrlText%Next>                                                                     | Cancel |
|                                                                                    |        |

Figure 35: Choose installation language.

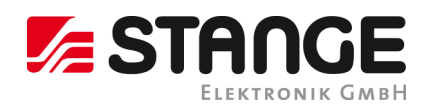

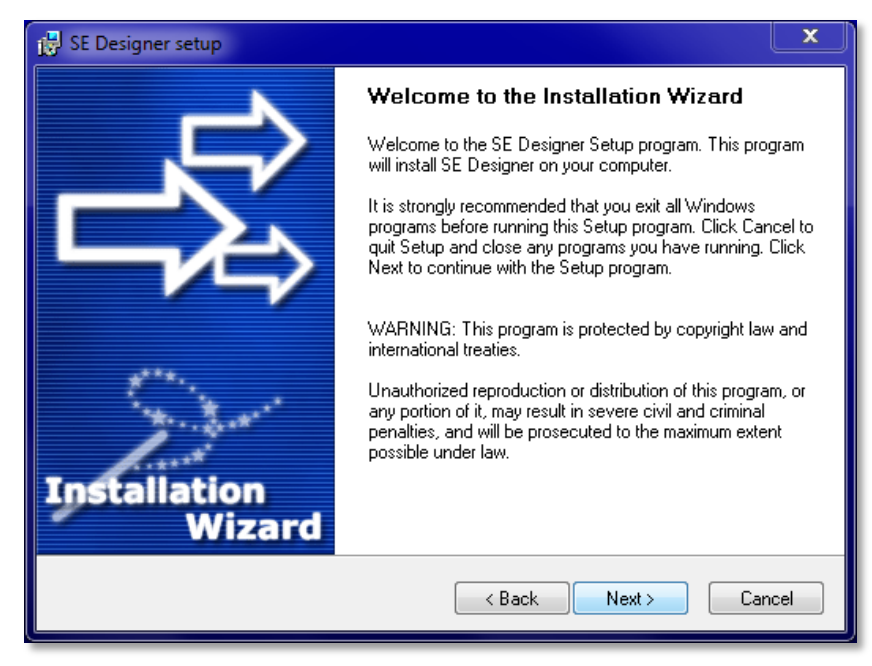

Figure 36: Welcome to the installation wizard. The installation is continued by operating the "Next >" button

| 👸 SE Designer setup                                                                                                    | x          |  |  |
|----------------------------------------------------------------------------------------------------|------------|--|--|
| License Agreement<br>Please read the following license agreement carefully.                                                                                                    | <b>≥</b> î |  |  |
| Please closely read the following license agreement. Do you accept all the terms of the following<br>license agreement?                                                                                                    |            |  |  |
| The present software is a product from the STANGE Elektronik GmbH company and protected<br>by copyright.<br>The software is provided under license only for personal usage, with further distribution<br>prohibited. With usage commencement the user agrees to the license conditions about the<br>application of the software product.<br>The software may only be used or copied within the license conditions about the application of<br>software products which are protected by copyright. |            |  |  |
| © STANGE Elektronik GmbH, 2016                                                                                                    |            |  |  |
| Additional licenses:                                                                                                    |            |  |  |
| ✓ Yes, Lagree with all the terms of this license agreement                                                                                                    |            |  |  |
| %UrlText%                                                                                                    |            |  |  |
| < Back Next > Cancel                                                                                                    |            |  |  |

Figure 37: Licensing agreement. Read the agreement and if you agree, set a hook and continue the installation by clicking "Next >".

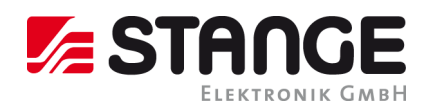

| 👸 SE Designer setup                                                                                                    |           | x   |
|----------------------------------------------------------------------------------------------------|-----------|-----|
| Destination Folder<br>Click Next to install the application to this folder, or click Browse to install to a<br>different location.      | 2         | い   |
| Select the destination folder where you want to install SE Designer. To install to a location, click Browse, and select another folder. | different |     |
| Select installation folder:                                                                                                    |           |     |
| C:\Program Files (x86)\ECSWorld\SE Designer                                                                                             | Browse    |     |
| Disk space usage                                                                                                    | View      |     |
| < Back Next >                                                                                                    | Can       | cel |

*Figure 38: Select a destination folder. We recommend not changing the target folder because the SE7-ToolKit will not find the PLC-Editor and might lead to problems!* 

| 🛃 SE Designer setup                                     |                      |
|---------------------------------------------------------|----------------------|
| Setup Type<br>Select the setup type of the application. | いい                   |
| Complete<br>Custom                                      | Description          |
| Space required on your hard disk: 159040 KB<br>         | < Back Next > Cancel |

*Figure 39: Select the setup type of the application. We recommend you to choose the "Complete" setup type.* 

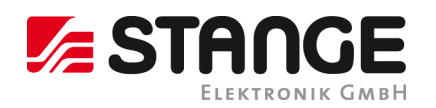

| 🖶 SE Designer setup                                                                                                    | ×      |
|----------------------------------------------------------------------------------------------------|--------|
| Program Group<br>Select the program group where the Installation Wizard will install<br>application shortcuts.                                                                                                    | 影      |
| Select program group:                                                                                                    |        |
| STANGE SE Designer                                                                                                    |        |
| Accessories<br>Administrative Tools<br>Adobe<br>Adobe Design Standard CS5.5<br>Adobe LiveCycle ES2<br>Axantum AxCrypt<br>Canon Utilities<br>CCleaner<br>CD-LabelPrint<br>CoDeSys<br>EPSON Scan<br>FileZilla FTP Client<br>Games<br>2/LitTevt2/ |        |
| <pre> Back Next &gt;</pre>                                                                                                    | Cancel |

Figure 40: Select a program group or indicate an own.

| 🛃 SE Designer setup 🔍 🗶                                                                                         |
|----------------------------------------------------------------------------------------------------|
| Ready to Install the Program<br>The Installation Wizard is ready to install the SE Designer.                    |
| You are now ready to install SE Designer.                                                                       |
| Press the Next button to begin the installation or the Back button to re-enter the installation<br>information. |
|                                                                                                    |
|                                                                                                    |
| <pre>%UrlText%</pre>                                                                                            |

Figure 41: Start the installation by clicking "Next >".

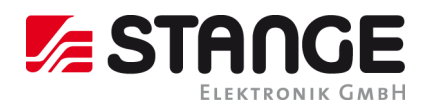

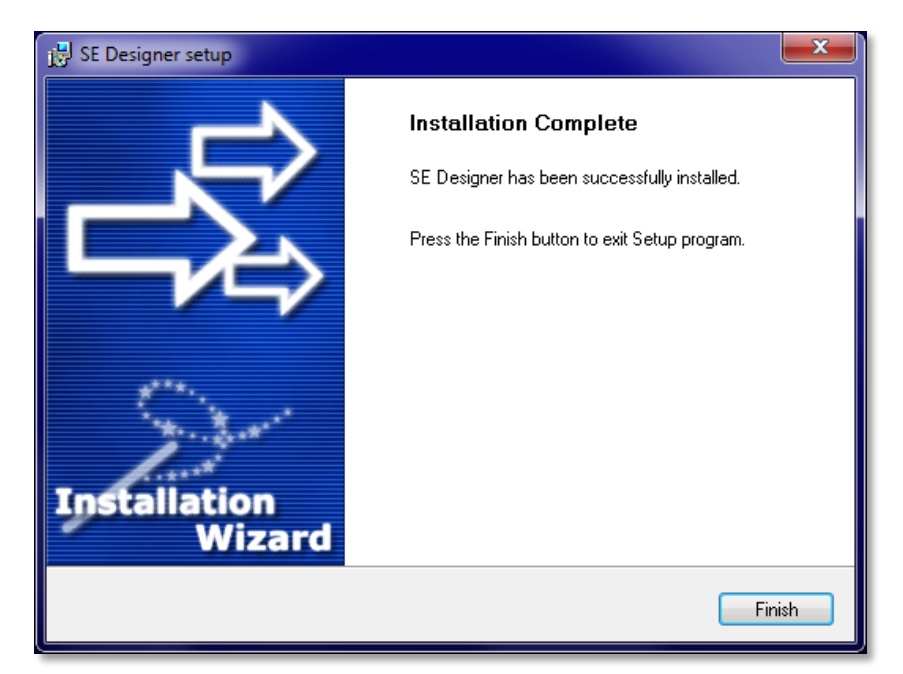

Figure 42: Complete the installation by clicking "Finish" and start the SE-Designer

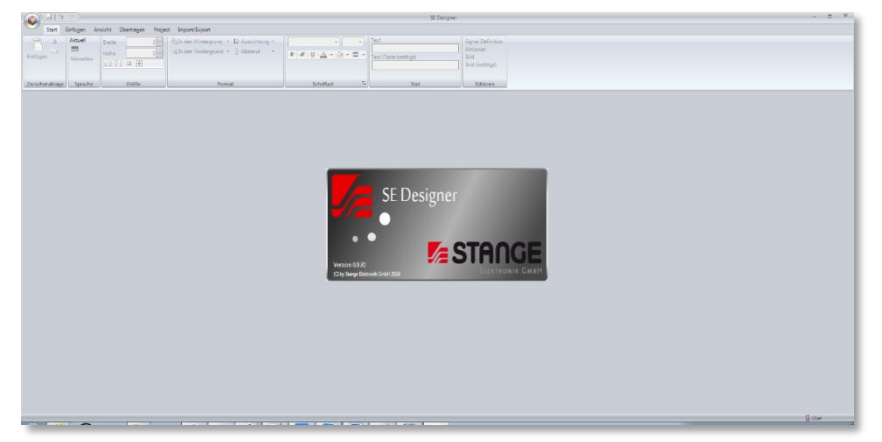

Figure 43: Surface of the SE-Designer

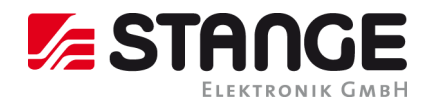

#### FAQ – Questions / Answers / Sources

This part of the operating manual answers your questions about frequently asked questions.

#### Why are no tiles displayed?

- Check whether the VM network adapter is available in case of Broadcast malfunction; if yes deactivate it.
  - Please proceed as follows:
    - 1. Open the control panel (click on "Start" and "Control Panel")
    - 2. Navigate to the "Network and Sharing Center"
      - (Control Panel\Network and Internet\Network and Sharing Center)
    - 3. Open the adapter settings by clicking on "Change adapter settings" in the left column
    - 4. In the window "Network Connections" you find active and inactive adapters. Deactivate the "VMware Network Adapter VMnet1"

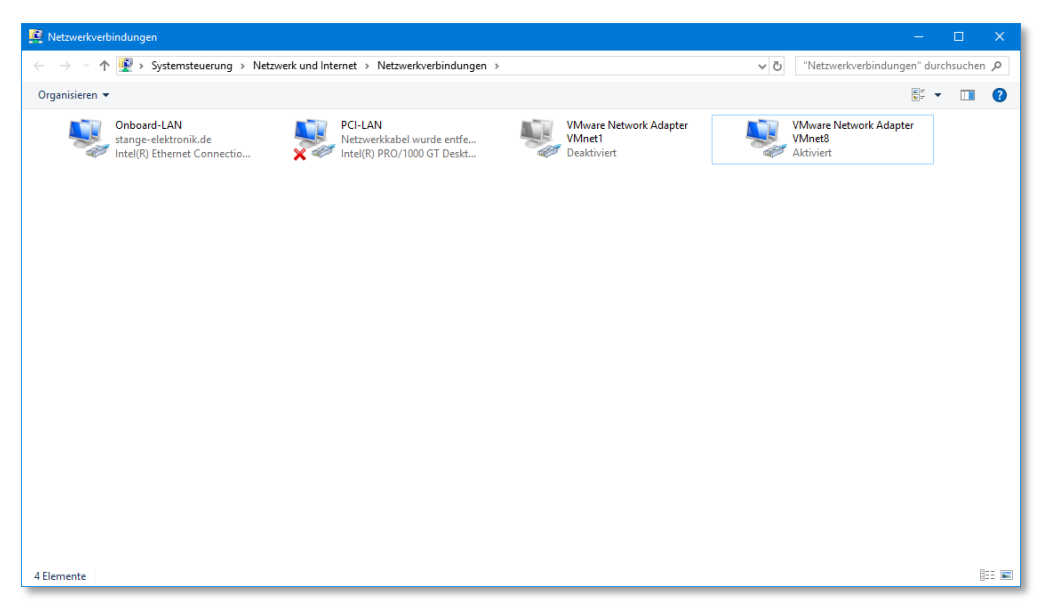

Figure 44: Network Settings – Network Adapter. Deactivate the VMware Network Adapter VMnet1

#### Why can the SE-Designer not be executed under Windows XP?

- The SE-Designer is not compatible to Windows XP. Please use a later Windows version than XP.

#### Why is the info button not displayed in the device tile?

- This only happens if devices are OFFLINE. Device information can only be called and displayed for online devices.
- Make sure that the device is switched on, connected to the network and correctly configured.

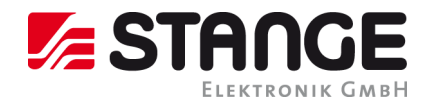

\_\_\_\_

\_\_\_\_\_

#### Why are the buttons shown greyed out in the device tile?

- This only happens if devices are OFFLINE. Devise information can be called only in case of switched on device, because the function version must be requested in order to open a compatible version of the sub programs.
- Make sure that the device is switched on, connected to the network and correctly configured.

#### Why is only the WinClient displayed in the device tile?

- The standard display options of the ToolKit define that only the WinClient is displayed as button at start.
- You can adjust the display options of the ToolKit under "Start/Settings ...".